## Zertifizierungsstellen im Firefox eintragen:

- Laden Sie sich die beiden Zertifikate runter
- Installieren Sie die Zertifikate wie folgt:
  - 1. Im Firefox öffnen Sie das Menü "Extras Internetoptionen" und dort auf "Erweitert"
  - 2. Klicken Sie auf den Button "Zertifikate anzeigen"

| Einstellungen                                                           |                             |                    |                   |             |                             |           | ×             |  |
|-------------------------------------------------------------------------|-----------------------------|--------------------|-------------------|-------------|-----------------------------|-----------|---------------|--|
|                                                                         | Tabe                        | 「」<br>「」<br>Tobalt |                   | Dateoschutz | Gicharbait                  | <b>O</b>  | - Contract    |  |
| Ailgemein                                                               | Tabs                        |                    | Anwendungen       |             | Sichemeic                   | Sync      | crweitert     |  |
| Allgemein                                                               | Netzwerk                    | Update             | Verschlüsselun    | g           |                             |           |               |  |
| Protokolle                                                              | <u></u>                     |                    |                   |             |                             |           |               |  |
| <b>⊠</b> 55L <u>3</u> .                                                 | ✓ 55L <u>3</u> .0 verwenden |                    |                   |             | ✓ TLS <u>1</u> .0 verwenden |           |               |  |
| Zertifikate                                                             |                             |                    |                   |             |                             |           |               |  |
| Wenn eine Website nach dem persönlichen Sicherheitszertifikat verlangt: |                             |                    |                   |             |                             |           |               |  |
| C Auton                                                                 | natisch eir                 | ns <u>w</u> ählen  | I jedes Mal f     | ragen       |                             |           |               |  |
| Zertifika                                                               | te anzeige                  | en Zerl            | tifikatsperrliste | Yalidierung | Kryptograph                 | nie-Modul | e             |  |
|                                                                         |                             |                    |                   |             |                             |           |               |  |
|                                                                         |                             |                    |                   |             |                             |           |               |  |
|                                                                         |                             |                    |                   |             |                             |           |               |  |
|                                                                         |                             |                    |                   |             |                             |           |               |  |
|                                                                         |                             |                    |                   |             |                             |           |               |  |
|                                                                         |                             |                    |                   |             |                             |           |               |  |
|                                                                         |                             |                    |                   |             |                             |           |               |  |
|                                                                         |                             |                    |                   |             |                             |           |               |  |
|                                                                         |                             |                    |                   | OK          | Abbred                      | hen       | <u>H</u> ilfe |  |

Prüfen Sie, ob die Zertifizierungsstelle "Baltimore Cyber Trust Root" bereits existiert, in dem Fall müssen Sie nur die Datei "Telepass.cer" installieren. 3. Klicken Sie auf den Button "Importieren"

| Ibre Zertifikate Personen Server Zertifizierungsstellen Ander         | re               |  |  |
|-----------------------------------------------------------------------|------------------|--|--|
| Sie haben Zertifikate gespeichert, die diese Zertifizierungsstellen i | deni             |  |  |
| Zertifikatsname Kryptogra                                             | Kryptographie    |  |  |
| Autoridad de Certificacion Firmaprofesional CI Builtin Obje           | ect 1            |  |  |
| Baltimore CyberTrust Root Builtin Obje                                | ect 1            |  |  |
| Buypass Class 2 CA 1 Builtin Obje                                     | Builtin Object 1 |  |  |
| Buypass Class 3 CA 1 Builtin Obje                                     | ect 1            |  |  |
| Certinomis - Autorité Racine Builtin Obje                             | Builtin Object 1 |  |  |
| Class 2 Primary CA Builtin Obje                                       | ect 1            |  |  |
| Ansehen Vertrauen bearbeiten Importieren Expo                         | rtie             |  |  |
|                                                                       |                  |  |  |

- 4. Wählen Sie das herunter geladene Zertifikat aus.
- 5. Im folgenden Fenster wählen Sie "Dieser CA vertrauen, um Websites zu identifizieren" aus und bestätigen Sie mit OK.

| Herunterladen des Zertifikats                                                                                                    |  |  |  |  |  |  |  |
|----------------------------------------------------------------------------------------------------|--|--|--|--|--|--|--|
| Sie wurden gebeten, einer neuen Zertifizierungsstelle (CA) zu vertrauen.                                                                             |  |  |  |  |  |  |  |
| Soll "TeleSec ServerPass CA 1" für die folgenden Zwecke vertraut werden?                                                                             |  |  |  |  |  |  |  |
| 🔽 Dieser CA vertrauen, um Websites zu identifizieren.                                                                                                |  |  |  |  |  |  |  |
| 🔲 Dieser CA vertrauen, um E-Mail-Nutzer zu identifizieren.                                                                                           |  |  |  |  |  |  |  |
| 🔲 Dieser CA vertrauen, um Software-Entwickler zu identifizieren.                                                                                     |  |  |  |  |  |  |  |
| Bevor Sie dieser CA für jeglichen Zweck vertrauen, sollten Sie das Zertifikat sowie<br>seine Richtlinien und Prozeduren (wenn vorhanden) überprüfen. |  |  |  |  |  |  |  |
| OK Abbrechen                                                                                                    |  |  |  |  |  |  |  |
|                                                                                                    |  |  |  |  |  |  |  |

- 6. Schließen Sie alle Fenster mit "OK"
- Schließen Sie Ihren Browser und starten Sie ihn erneut.